Escuela Internacional de Posgrado - Universidad de Granada Programa de Doctorado en Ciencias Sociales - Actividades formativas 2021

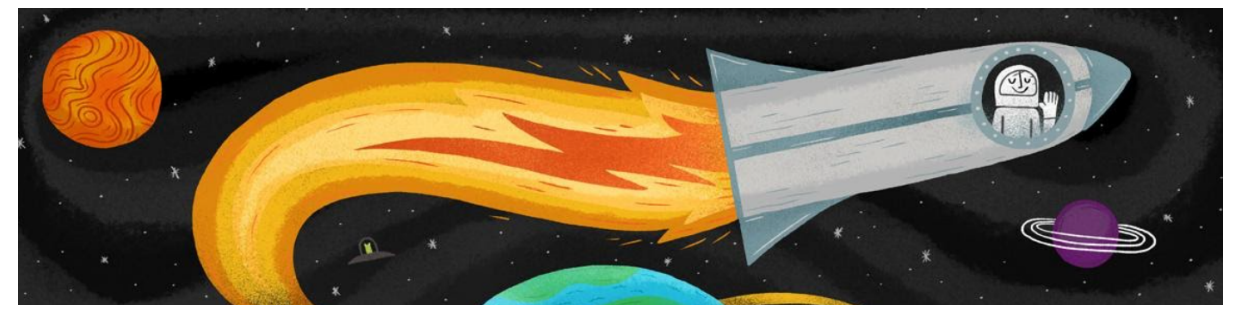

# Gestión del Currículum Científico en Contexto Digitales<sup>1</sup>

19/20 Mayo de 2021 - 6 Horas Teóricas + 4 horas prácticas Daniel Torres Salinas - Dpto. Información y Comunicación Nicolás Robinson García - Dpto. Información y Comunicación

### Día 19. Formatos y gestión - Daniel Torres Salinas

- Formatos de CV científicos (CVA, CVN,...)
  - Descripción
  - Campos
  - Indicadores
- - Gestor FECYT
  - Otros
- Automatización de la gestión del CV
  - Importación exportación de bases de datos
  - Importación entre sistemas

#### Día 20. Códigos y páginas web - Nicolás Robinson García

- Plataformas e identificadores digitales
  - ORCID / Scopus ID /...
  - Otras redes
  - La página web académico / profesional
    - Wordpress
    - Google Sites
- Prácticas
  - Elaboración de CVN y CVA y Elaboración web

<sup>&</sup>lt;sup>1</sup> Material docente del profesor torressalinas, sólo se incluye su guión y contenido del día 1

## Gestión del Currículum Científico en Contexto Digitales Formatos y gestión

- El gobierno deja sin financiación por el cv

#### - La importancia de presentar un buen cv

- Presentamos un cv de un compañero que por no presentar su cv correctamente no recibe I3
- Documento del Ministerio con su evaluación
- Respuesta a las alegacione por parte del Ministerio

#### - Recomendaciones básicas

- Orienta tu cv al evaluador
- Cv para la toma de decisiones
- Centrado en la convocatoria
- Objetividad y honestidad
- Precisión en la información
- Méritos verificables

#### - A la hora de evaluar tu cv

- Resume tus méritos en una página
- Ofrece una visión estadística de tu cv
- Presenta tus indicadores bibliométricos
- Jerarquiza tus logros científicos
- Evita duplicar contribuciones
- Sitúa los méritos en su lugar correcto

#### - Formatos de CV científicos: CVA y CVN

- El formato CVA
  - Abreviado, autoselectivo, cuatro páginas
- El formato CVN
  - Completo e infinito
- El formato Cajal
  - En otras convocatorias puede variar el asunto

#### - La gestión del currículum en la UGR

- EI SICA2 Herramienta andaluza
- El editor de FECYT Para toda las comunidades
- Recomendamos FECYT y en él nos centraremos

#### - Cargando el CVN/CVN de FECYT

- Descripción general de la plataforma
- Los items que podemos cargar
- 8 Secciones y sus diferentes ítems

#### - Construyendo un CV de forma semiautomática

- Generación CVN a partir de Scopus
  - Se genera desde el Scopus ID
  - Diferentes pasos en selección
  - Una vez generado ver índices
  - Ver diferentes secciones
    - Artículos
    - Proceedings
- Generación CVN a partir de Web of Science
  - Se genera a partir de los resultados
  - Información más completa y precisa de los indicadores y los sus categorías científicas

#### - Importaciones genéricas

- Utilizar la opción "Utilizar currículo existente (importar)"
- Importar CVN de FECYT (por eso es útil lo anterior)
- Desde SICA podremos exportar pero no importar :(

#### - ¿Sólo WoS y Scopus? Más opciones

- La opción importar de cada uno de los ítems
- La opción importar publicaciones
  - Importación de formatos externos
    - El formato BiBTex
      - Ejemplo del formato
      - Ejemplo en WoS
    - Bases de datos útiles que utilizan BibTex
      - Exportación desde Dialnet

- Exportación desde Google Scholar
- Exportación desde Zotero
- Alguien se le ocurre alguna base +
- Importación de bases de datos externas
  - Podemos volver a importar como veis de WoS y Scopus de otra forma diferente (me gusta más de la otra forma)
  - Importación desde ORCID
    - MUY Interesante, tenedlo siempre en cuenta
    - Poner ejemplo
    - Actualización automática de ORCID (Nico)

#### - Opciones para generar el CVN/CVA desde FECYT

- Generar el CVN
  - Descarga completa / Descarga selectiva
  - Generación de diferentes perfiles
- Generar el CVA
  - Nos permite la generación de diferentes perfiles
- Cómo publicar online mi cv automáticamente
  - Generar el currículum
  - Ver opción hacer público / botón publicar
  - Ver opciones de privacidad
  - En la misma pantalla arriba tenemos la opción de micvn online donde se nos ofrece la dirección
- Lo podemos sacar en diferentes idiomas :))

#### - Otras cuestiones

- Antes de ponerte a rellenar un cv a mano piensa que en la integración entre plataformas que existe, seguro que existe alguna forma de cargar tu cv si tener que rellenarlo a mano
- <u>En la SIEpedia del Instituto de Astrofísica de Canarias</u> tienes tutoriales de importación – exportación de cv muy detallados!

#### - Otras cuestiones en la elaboración del cv

- El resumen bibliométrico
  - Presentar siempre los resultados por perfiles
  - Indicadores básicos
    - Cómo obtenerlos en Web of Science
    - Cómo obtenerlos en Scopus
    - Cómo obtenerlos en Google Scholar
      - Perfiles y Publish or Perish
  - Versiones reducidas de los cv
    - Ver ejemplo
    - Versión en español
    - Versión en Inglés

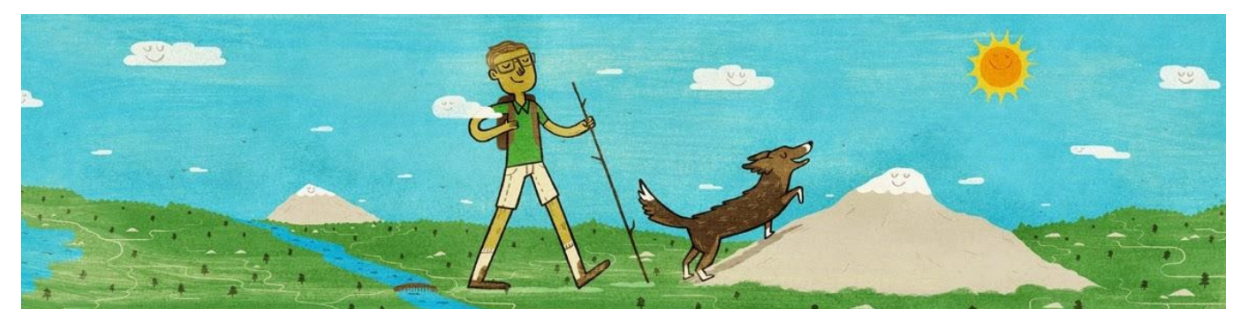

#### Práctica 1. Generación CVN con editor FECYT

- 1) Hazte usuario del editor de FECYT
- 2) Cargar de datos con el editor, completa al menos los siguientes apartados
  - Datos de identificación y contacto
  - Situación profesional
  - Formación académica recibida
  - Actividad Científico Tecnológica
  - Resumen de texto libre
- 3) Importa al menos cinco registros desde Web of Science o Scopus por cualquiera de los métodos que se han explicado
- 4) Importa al menos cinco registros con la opción BIB TEX de Dialnet
- 5) Genera un CVN completo hazlo público y guarda la dirección web del mismo

#### ENTREGA:

#### Mi CVN Online

A continuación, se muestra la versión pública de su CVN. Para hacer visible su CVN en Interr Generados. Al pinchar en la opción "Hacer público" obtendrá un enlace de descarga de su cu

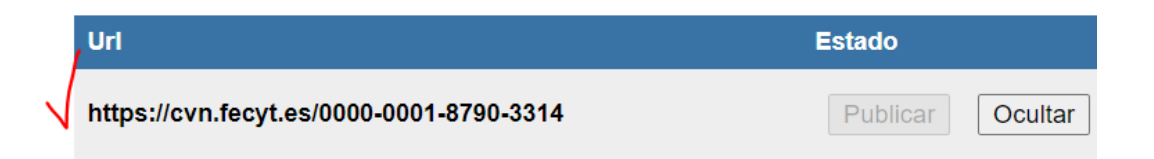

La entrega de la práctica consiste en compartir la dirección web / url que se genera en el editor "Mi CVN Online" a través del siguiente formulario. No olvides darle al botón de publicar para que el enlace será público

Formulario de entrega de la Práctica 1: https://forms.gle/G3aXc25fwSf8CWCf9